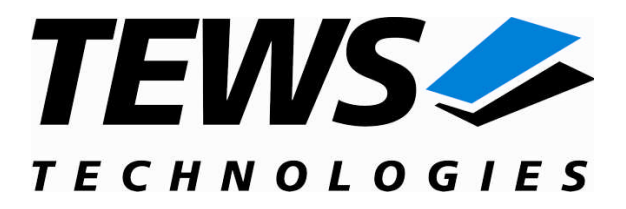

# **CARRIER-SW-95**

### **QNX-Neutrino Device Driver**

**IPAC Carrier Interface** 

Version 1.1.x

### **User Manual**

Issue 1.1.0 October 2009

#### TEWS TECHNOLOGIES GmbH

 Am Bahnhof 7
 25469 Halstenbek, Germany

 Phone: +49 (0) 4101 4058 0
 Fax: +49 (0) 4101 4058 19

 e-mail: info@tews.com
 www.tews.com

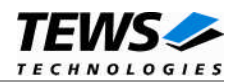

#### CARRIER-SW-95

QNX-Neutrino Device Driver

**IPAC-Carrier Interface** 

This document contains information, which is proprietary to TEWS TECHNOLOGIES GmbH. Any reproduction without written permission is forbidden.

TEWS TECHNOLOGIES GmbH has made any effort to ensure that this manual is accurate and complete. However TEWS TECHNOLOGIES GmbH reserves the right to change the product described in this document at any time without notice.

TEWS TECHNOLOGIES GmbH is not liable for any damage arising out of the application or use of the device described herein.

©2004-2009 by TEWS TECHNOLOGIES GmbH

| Issue | Description                                 | Date             |
|-------|---------------------------------------------|------------------|
| 1.0   | First Issue                                 | October 14, 2004 |
| 1.0.1 | General Revision, new address TEWS LLC      | August 26, 2008  |
| 1.1.0 | Carrier Support for Tundra TSI148 VME added | October 12, 2009 |

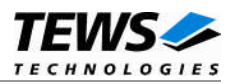

### **Table of Contents**

| 1 | INTRODUCTION                                   | 4  |
|---|------------------------------------------------|----|
| 2 | INSTALLATION                                   | 5  |
|   | 2.1 Build the IPAC class driver                | 5  |
|   | 2.2 Build a carrier port driver                | 6  |
|   | 2.3 Modify carrier port driver list            | 6  |
|   | 2.4 Modify IPAC port driver list               | 6  |
|   | 2.5 Start the IPAC class driver                | 6  |
| 3 | CARRIER PORT DRIVER                            | 7  |
|   | 3.1 TEWS PCI Carrier                           | 7  |
|   | 3.1.1 Supported Carriers                       | 7  |
|   | 3.2 SBS PCI Carrier                            | 7  |
|   | 3.2.1 Supported Carriers                       | 7  |
|   | 3.3 Universe VME Carrier                       | 8  |
|   | 3.3.1 Supported Carriers                       | 8  |
|   | 3.3.2 Configuration                            | 8  |
|   | 3.3.2.1 Global VME Configuration               | 8  |
|   | 3.3.2.2 VME Master Window Settings             |    |
|   | 3.3.2.3 IPAC SIOL Sellings                     |    |
|   | 3.4 TSI148 VME Carrier                         |    |
|   | 3.4.1 Supported Carriers                       | 14 |
|   | 3.4.2 Preconditions to use this Carrier Driver |    |
|   | 3.4.3 Configuration                            | 14 |
|   | 3.4.3.1 Ğlobal VME Configuration               | 14 |
|   | 3.4.3.2 VME Master Window Settings             | 17 |
|   | 3.4.3.3 IPAC Slot Settings                     | 19 |
|   | 3.4.4 Inserting additional IPAC slots          | 20 |
| 4 | APPENDIX                                       | 21 |
|   | 4.1 Enumeration of IPAC slots                  | 21 |
|   | 4.2 Customer IPAC Carrier Support              | 21 |
|   | 4.3 IPAC Port Driver Support                   | 21 |

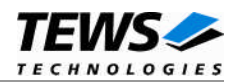

# 1 Introduction

IndustryPack (IPAC) carrier boards have different implementations of the system to IndustryPack bus bridge logic, different implementations of interrupt and error handling and so on. Also the different byte ordering (big-endian versus little-endian) of CPU boards will cause problems on accessing the IndustryPack I/O and memory spaces.

To simplify the implementation of IPAC device driver which work with any supported carrier board, TEWS TECHNOLOGIES has designed a software architecture that hides all of these carrier board differences under a well defined interface.

The IPAC and carrier devices drivers are implemented as libraries that will be linked to the IPAC class driver. Basically the concept implements a three layer model. The carrier port drivers are at the lowest layer, the middle layer will be handled by the IPAC class driver and the highest layer is the IPAC port driver.

Other benefits of this software architecture are the hot-plugging and Plug and Play facility. After installation of the required device drivers and starting the IPAC class driver, the driver will recognize supported carrier boards by itself. It will start the required carrier port drivers; collect information about plugged IPAC modules and starts appropriate IPAC port drivers.

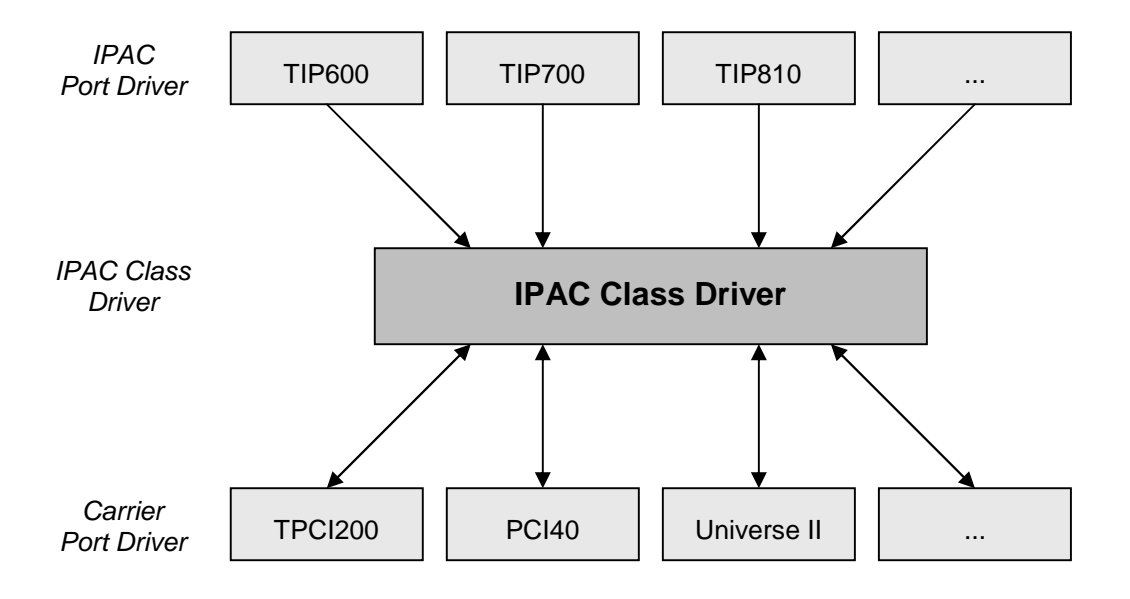

Figure 1: Driver Architecture

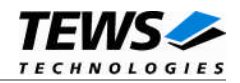

## 2 Installation

Usually the software is delivered together with the IPAC port driver.

The directory CARRIER-SW-95 on the distribution media contains the following files:

| This manual in PDF format                       |
|-------------------------------------------------|
| A tar archive containing the driver source code |
| Release history                                 |
| Release information                             |
|                                                 |

The GZIP compressed archive CARRIER-SW-95-SRC.tar.gz contains the following files and directories:

Directory path 'ipac\_carrier':

| class                                      | Subdirectory with IPAC class driver source code                                          |
|--------------------------------------------|------------------------------------------------------------------------------------------|
| carrier_tews_pci                           | Subdirectory with TEWS PCI carrier port driver source code                               |
| carrier_sbs_pci                            | Subdirectory with SBS PCI carrier port driver source code                                |
| carrier_universe_vme                       | Subdirectory with Universe/II VME carrier port driver source code and configuration file |
| carrier_tsi148_vme                         | Subdirectory with TSI148 VME carrier port driver source code and configuration file      |
| include                                    | Subdirectory with driver include files                                                   |
| ipac_carrier_driver.txt<br>ipac_driver.txt | carrier port driver list<br>IPAC port driver list                                        |

In order to perform an installation, copy CARRIER-SW-95-SRC.tar.gz to /usr/src and extract all files of the archive. (tar -xzf CARRIER-SW-95-SRC.tar.gz).

After that the necessary directory structure for the automatic build and the source files are available beneath the new directory called ipac\_carrier.

Additionally, copy the header files from directory "include" to /usr/include.

It is absolutely important to extract the archive in the /usr/src directory. Otherwise the automatic build with *make* will fail.

### 2.1 Build the IPAC class driver

Change to /usr/src/ipac\_carrier/class directory and execute the Makefile.

# cd /usr/src/ipac\_carrier/class

# make install

After successful completion the driver will be installed in the /bin directory

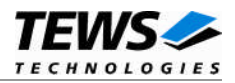

### 2.2 Build a carrier port driver

Change to the */usr/src/ipac\_carrier/carrier\_xxx\_yyy* directory and execute the *Makefile*. The example will build the driver for TEWS PCI IPAC carrier boards.

```
# cd /usr/src/ipac_carrier/carrier_tews_pci
```

# make install

After successful compilation the driver library will be installed in /lib/dll directory.

### 2.3 Modify carrier port driver list

Change to the */usr/src/ipac\_carrier* directory. Open the file *ipac\_carrier\_driver.txt* with an editor. Allow the use of the carrier port driver with adding the library file name. Libraries not installed to the library default path */lib/dll* must be specified with the full path name.

All lines not empty or not starting with '#' will be interpreted as a path name.

After modifying this file, it must be copied to */etc/IPAC\_CARRIER*.

### 2.4 Modify IPAC port driver list

Change to the */usr/src/ipac\_carrier* directory. Open the file ipac\_driver.*txt* with an editor. Add entries for all drivers and IPs that will be installed. All lines not empty or not starting with '#' will be interpreted as an entry.

An entry is split into four sections the first section specifies the name of the IPAC port driver library. Libraries not installed to the library default path */lib/dll* must be specified with the full path name. The second and third sections are selecting the module the driver should be used for. The second specifies the manufacturer ID (hex) and the third specifies the module ID (hex). The fourth section is just to comment the line. The sections are split by space or tab characters.

After modifying this file, it must be copied to */etc/IPAC\_CARRIER*.

### 2.5 Start the IPAC class driver

The driver is started by calling *ipac\_class*. Parameters can be used for debugging. Specifying '-v' enables verbose mode for the IPAC class driver and carrier port driver. Specifying '-V' enables verbose mode for the IPAC port driver.

Example starts with full debug information:

```
# ipac_class -v -V
```

The driver can be started in background mode with adding a '&' at the end of the command line.

Example starts without debug information in background:

# ipac\_class &

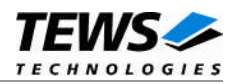

# 3 Carrier Port Driver

### 3.1 TEWS PCI Carrier

This carrier port driver will setup the carriers and manage the accesses to the supported carriers.

### 3.1.1 Supported Carriers

The following carriers are supported by the TEWS PCI carrier port driver:

| TPCI100 | 2 Slot PCI Carrier  |
|---------|---------------------|
| TPCI200 | 4 Slot PCI Carrier  |
| TCP201  | 4 Slot cPCI Carrier |
| TCP210  | 4 Slot cPCI Carrier |
| TCP211  | 2 Slot cPCI Carrier |
| TCP212  | 2 Slot cPCI Carrier |
| TCP213  | 2 Slot cPCI Carrier |
| TCP220  | 4 Slot cPCI Carrier |

### 3.2 SBS PCI Carrier

This carrier port driver will setup the carriers and manage the accesses to the supported carriers.

#### 3.2.1 Supported Carriers

The following carriers are supported by the TEWS PCI carrier port driver:

- PCI404 Slot PCI CarrierPCI606 Slot PCI CarriercPci1002 Slot cPCI Carrier
- cPci200 4 Slot cPCI Carrier

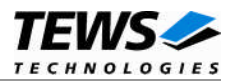

### 3.3 Universe VME Carrier

This carrier port driver will setup the Universe VME controller and handle the accesses to the VME bus.

This driver must not be used with other drivers setting up the VME controller.

#### **3.3.1 Supported Carriers**

The Universe VME carrier port driver supports the handling of VME carrier boards with a Tundra Universe based VME bus.

#### 3.3.2 Configuration

Because the VME bus does not support Plug & Play, we have to use a configuration file to identify valid slots. This file must be adapted for the target system. The file with the VME configuration is named *uvmeConfig.txt* and a default is delivered with the driver. The configuration file must be copied into the */etc/IPAC\_CARRIER* directory.

The configuration file is split into three sections, the global VME settings, VME master window settings, and IPAC slot settings. Each block starts with a keyword and is followed by a fixed number of parameters. Lines which are empty or starting with '#' are skipped when scanning the input.

To use a configuration matching to your system, you may have to adapt the values. After changing the file make sure it is copied into the */etc/IPAC\_CARRIER* directory to use it.

#### 3.3.2.1 Global VME Configuration

This block is started with the keyword *\*VMEBus* and followed by 9 lines of parameters. See the example with the delivered default values and the parameter value description below.

For detailed information please refer to the Tundra Universe/II documentation (Master Control Register: MAST\_CTL, Miscellaneous Control Register: MISC\_CTL).

#### Example (default values):

| *VMEBus  |   |                          |
|----------|---|--------------------------|
| 0000000  | # | RequestMode              |
| 0000000  | # | ReleaseMode              |
| 0000001  | # | ArbitrationMode          |
| 0000010  | # | ArbitrationTimeout       |
| 0000040  | # | Timeout                  |
| 0000003  | # | RequestLevel             |
| 0000008  | # | NumberOfRetries          |
| 00000200 | # | PostedWriteTransferCount |
| 0000002  | # | SYSCON:                  |

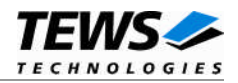

#### Parameters

All values are specified as hex values.

| RequestMode        |                                                              |  |
|--------------------|--------------------------------------------------------------|--|
| 0                  | Demand (default)                                             |  |
| 1                  | Fair                                                         |  |
| ReleaseMode        |                                                              |  |
| 0                  | Release When Done (RWD) (default)                            |  |
| 1                  | Release on Request (ROR)                                     |  |
| ArbitrationMode    |                                                              |  |
| 0                  | Round Robin                                                  |  |
| 1                  | Priority (default)                                           |  |
| ArbitrationTimeout |                                                              |  |
| 0                  | Timeout 0µs                                                  |  |
| 10                 | Timeout 16µs <i>(default)</i>                                |  |
| 100                | Timeout 256µs                                                |  |
| Timeout            |                                                              |  |
| 10                 | Timeout 16µs                                                 |  |
| 20                 | Timeout 32µs                                                 |  |
| 40                 | Timeout 64µs <i>(default)</i>                                |  |
| 80                 | Timeout 128µs                                                |  |
| 100                | Timeout 256µs                                                |  |
| 200                | Timeout 512µs                                                |  |
| 400                | Timeout 1024µs                                               |  |
| RequestLevel       |                                                              |  |
| 0                  | VMEBus Request Level 0                                       |  |
| 1                  | VMEBus Request Level 1                                       |  |
| 2                  | VMEBus Request Level 2                                       |  |
| 3                  | VMEBus Request Level 3 (default)                             |  |
| NumberOfRetries    |                                                              |  |
| 0                  | Endless retries                                              |  |
| n                  | <i>n</i> * 64 retries ( <i>n</i> = 1F) ( <i>default</i> = 8) |  |

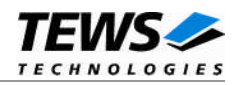

| PostedWriteTransferCount |                                                 |
|--------------------------|-------------------------------------------------|
| 80                       | 128 byte                                        |
| 100                      | 256 byte                                        |
| 200                      | 512 byte <i>(default)</i>                       |
| 400                      | 1024 byte                                       |
| 800                      | 2048 byte                                       |
| 1000                     | 4096 byte                                       |
| SYSCON                   |                                                 |
| 0                        | not system controller                           |
| 1                        | system controller                               |
| 2                        | automatic system controller selection (default) |

#### 3.3.2.2 VME Master Window Settings

This block is started with the keyword \**Window n* and followed by 5 lines of parameters. The VME master window number is specified by *n*. Allowed VME master window numbers are 1..8. See the example with the delivered default values for VME master window 1 (A16/D16) and the parameter value description below.

#### Example (window 1 (A16/D16)):

| WindowEnable        |
|---------------------|
| WindowStartAddress  |
| WindowSize          |
| AddressModifierCode |
| DataWidth           |
|                     |

#### Parameters

All values are specified as hex values.

WindowEnable

| 0 | disable VME master window |
|---|---------------------------|
| 1 | enabled VME master window |

#### WindowStartAddress

Specifies the start address of the VME master window.

#### WindowSize

Specifies the size of the VME master window in bytes.

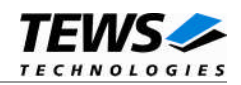

| AddressModifierCode |                                   |
|---------------------|-----------------------------------|
| 09                  | A32 non privileged data access    |
| 1A                  | A32 non-privileged program access |
| 0D                  | A32 supervisory data access       |
| 0E                  | A32 supervisory program access    |
| 29                  | A16 non-privileged access         |
| 2D                  | A16 supervisory access            |
| 39                  | A24 non-privileged data access    |
| 3A                  | A24 non-privileged program access |
| 3D                  | A24 supervisory data access       |
| 3E                  | A24 supervisory program access    |
| DataWidth           |                                   |
| 08                  | 8 bit data words                  |
| 10                  | 16 bit data words                 |
| 20                  | 32 bit data words                 |
|                     |                                   |

#### 3.3.2.3 IPAC Slot Settings

This block is started with the keyword \**Slot* and followed by 13 lines of parameters. See the example with the delivered default values for IPAC Slot 0 and the parameter value description below.

#### Example:

| *Slot    |   |                       |
|----------|---|-----------------------|
| 0000001  | # | SlotEnable            |
|          |   |                       |
| 00006080 | # | VmeIdAddress          |
| 0000080  | # | VmeIdSpaceSize        |
| 0000001  | # | VmeIdSpaceWindow      |
|          |   |                       |
| 00006000 | # | VmeIoSpaceAddress     |
| 0000080  | # | VmeIoSpaceSize        |
| 0000001  | # | VmeIoSpaceWindow      |
|          |   |                       |
| 00D0000  | # | VmeMemSpaceAddress    |
| 00040000 | # | VmeMemSpaceSize       |
| 0000002  | # | VmeMemSpaceWindow     |
|          |   |                       |
| 0A000000 | # | BaseInterruptVector   |
| 0000001  | # | Int0VmeInterruptLevel |
| 0000002  | # | IntlVmeInterruptLevel |

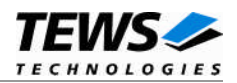

#### **Parameters**

All values are specified as hex values. The parameters mainly depend on the used VME carrier board and its configuration, please have a look to the VME Carrier manual to find the matching values.

SlotEnable

| 0 | disable IPAC slot |
|---|-------------------|
| 1 | enabled IPAC slot |

#### VmeIdSpaceAddress

Specifies the absolute VMEbus address where the ID space of the IPAC can be found.

#### VmeIdSpaceSize

Specifies the size of the ID space in bytes.

#### VmeIdSpaceWindow

Specifies the VME master window that is used for the ID space. Allowed values are 1..8.

#### VmeloSpaceAddress

Specifies the absolute VMEbus address where the I/O space of the IPAC can be found.

#### VmeloSpaceSize

Specifies the size of the I/O space in bytes.

#### VmeIoSpaceWindow

Specifies the VME master window that is used for the I/O space. Allowed values are 1..8.

#### VmeMemSpaceAddress

Specifies the absolute VMEbus address where the memory space of the IPAC can be found.

#### VmeMemSpaceSize

Specifies the size of the memory space in bytes.

#### VmeMemSpaceWindow

Specifies the VME master window that is used for the memory space. Allowed values are 1..8.

#### **BaseInterruptVector**

Defines a base interrupt vector used for the slot. 8 vectors will be reserved for the slot (BaseInterruptVector .. BaseInterruptVector+7). The vectors must be unique for the system. Valid values are 40h..F8h.

#### Int0VmeInterruptLevel

Specifies the VME interrupt level (1..7) for INTO.

#### Int1VmeInterruptLevel

Specifies the VME interrupt level (1..7) for INT1.

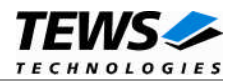

#### 3.3.3 Inserting additional IPAC slots

For adding a new IPAC slot, simply copy one of the IPAC slot setting blocks and modify the parameters matching to the new slot.

After the modification of the configuration file is finished make sure the file is copied to the */etc/IPAC\_CARRIER* directory to use these settings.

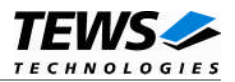

### 3.4 TSI148 VME Carrier

This carrier port driver will setup the TSI148 VME controller and handle the accesses to the VME bus.

This driver must not be used with other drivers setting up the VME controller.

#### **3.4.1 Supported Carriers**

The TSI148 VME carrier port driver supports the handling of VME carrier boards with a Tundra TSI148 based VME bus.

#### **3.4.2 Preconditions to use this Carrier Driver**

A PCI-memory space must be mapped on the PCI-PCI-bridge in front of the TSI148. This should be supported by the BIOS, the firmware or by the operating system during PCI-setup. This driver will place the TSI148 VME windows into this address space.

Some CPU boards support a more comfortable TSI148 configuration by BIOS or firmware. It may allow setting VME Windows and other VME settings. This driver allows the use of these configurations, but it also allows to overwrite them, or to extend them.

#### 3.4.3 Configuration

Because the VME bus does not support Plug & Play, we have to use a configuration file to identify valid slots. This file must be adapted for the target system. The file with the VME configuration is named *tsi148vmeConfig.txt* and a default is delivered with the driver. The configuration file must be copied into the */etc/IPAC\_CARRIER* directory.

The configuration file is split into three sections, the global VME settings, VME master window settings, and IPAC slot settings. Each section starts with a keyword followed by a fixed number of parameters. Lines which are empty or starting with '#' are skipped while scanning the input.

To use a configuration matching to your system, you may have to adapt the values. After changing the file make sure it is copied into the */etc/IPAC\_CARRIER* directory to use it.

Please keep in mind that the complete configuration must match into the allocated PCI-space of the TSI148.

#### 3.4.3.1 Global VME Configuration

This block is started with the keyword *\*VMEBus* and followed by 9 lines of parameters. See the example with the delivered default values and the parameter value description below.

For detailed information please refer to the Tundra TSI148 documentation (VME Master Control Register: LCSR\_VMCTRL, VME Control Register: LCSR\_VCTRL).

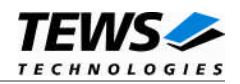

#### Example (default values):

| *VMEBus  |                            |
|----------|----------------------------|
| 0000000  | # VMEBus setting           |
| 0000000  | # RequestMode              |
| 0000000  | # RequestMode              |
| 0000000  | # ReleaseMode              |
| 0000001  | # ArbitrationMode          |
| 0000010  | # ArbiterTimeout           |
| 00000040 | # Timeout                  |
| 0000003  | # RequestLevel             |
| 00000040 | # VME Master Time On       |
| 0000000  | # VME Master Time Off      |
| 00000400 | # VME Slave Deadlock Timer |

#### **Parameters**

All values are specified as hex values.

| VMEBusSetting   |                                       |
|-----------------|---------------------------------------|
| 0               | no VMEBus setting, use BIOS settings  |
| 1               | enable VMEBus setting                 |
| RequestMode     |                                       |
| 0               | Demand (default)                      |
| 1               | Fair                                  |
| ReleaseMode     |                                       |
| 0               | Release on TIME ON or DONE (default)  |
| 1               | Release on (TIME ON and REQ) or DONE  |
| 2               | Release on (TIME ON and BCLR) or DONE |
| 3               | Release on (TIME ON or DONE) and REQ  |
| ArbitrationMode |                                       |
| 0               | Round Robin                           |
| 1               | Priority (default)                    |
| ArbiterTimeout  |                                       |
| 0               | Arbiter Timeout Disabled              |
| 1               | Arbiter Timeout Enabled               |
|                 |                                       |

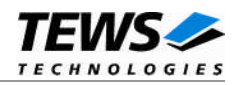

| Timeout             |                                  |
|---------------------|----------------------------------|
| 0                   | Timeout disabled                 |
| 8                   | Timeout 8µs                      |
| 10                  | Timeout 16µs                     |
| 20                  | Timeout 32µs                     |
| 40                  | Timeout 64µs <i>(default)</i>    |
| 80                  | Timeout 128µs                    |
| 100                 | Timeout 256µs                    |
| 200                 | Timeout 512µs                    |
| 400                 | Timeout 1024µs                   |
| 800                 | Timeout 2048µs                   |
| RequestLevel        |                                  |
| 0                   | VMEBus Request Level 0           |
| 1                   | VMEBus Request Level 1           |
| 2                   | VMEBus Request Level 2           |
| 3                   | VMEBus Request Level 3 (default) |
| VME Master Time On  |                                  |
| 4                   | 4µs (128 byte)                   |
| 8                   | 8µs (128 byte)                   |
| 10                  | 16µs (128 byte)                  |
| 20                  | 32µs (256 byte)                  |
| 40                  | 64µs (512 byte) <i>(default)</i> |
| 80                  | 128µs (1024 byte)                |
| 100                 | 256µs (2048 byte)                |
| 200                 | 512µs (4096 byte)                |
| VME Master Time Off |                                  |
| 0                   | 0μs <i>(default)</i>             |
| 1                   | 1µs                              |
| 2                   | 2µs                              |
| 4                   | 4µs                              |
| 8                   | 8µs                              |
| 10                  | 16µs                             |
| 20                  | 32µs                             |
| 40                  | 64µs                             |

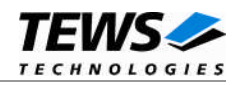

#### VME Slave Deadlock Timer

| 0    | Deadlock Retry Disabled |
|------|-------------------------|
| 10   | 16 VCLKs                |
| 20   | 32 VCLKs                |
| 40   | 64 VCLKs                |
| 80   | 128 VCLKs               |
| 100  | 256 VCLKs               |
| 200  | 512 VCLKs               |
| 400  | 1024 VCLKs (default)    |
| 800  | 2048 VCLKs              |
| 1000 | 4096 VCLKs              |
| 2000 | 8192 VCLKs              |
| 4000 | 16384 VCLKs             |
| 8000 | 32768 VCLKs             |

#### 3.4.3.2 VME Master Window Settings

This block is started with the keyword \**Window n* and followed by 5 lines of parameters. The VME master window number is specified by n. Allowed VME master window numbers are 1...8. See the example with the delivered default values for VME master window 1 (A16/D16) and the parameter value description below.

#### Example (window 1 (A16/D16)):

| *Window 1 |                       |
|-----------|-----------------------|
| 0000001   | # WindowEnable        |
| 0000000   | # WindowStartAddress  |
| 00010000  | # WindowSize          |
| 0000029   | # AddressModifierCode |
| 0000010   | # DataWidth           |
| 0000000   | # PrefetchSize        |
|           |                       |

#### **Parameters**

All values are specified as hex values.

WindowEnable

| 0 | disable VME master window                            |
|---|------------------------------------------------------|
| 1 | enabled VME master window                            |
| 2 | skip VME master window setup, use BIOS configuration |

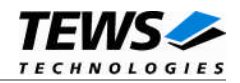

#### WindowStartAddress

Specifies the start address of the VME master window.

#### WindowSize

Specifies the size of the VME master window in bytes.

#### AddressModifierCode

| 09 | A32 non privileged data access    |
|----|-----------------------------------|
| 1A | A32 non-privileged program access |
| 0D | A32 supervisory data access       |
| 0E | A32 supervisory program access    |
| 29 | A16 non-privileged access         |
| 2D | A16 supervisory access            |
| 39 | A24 non-privileged data access    |
| 3A | A24 non-privileged program access |
| 3D | A24 supervisory data access       |
| 3E | A24 supervisory program access    |
|    |                                   |

#### DataWidth

| 10 | 16 bit data words |
|----|-------------------|
| 20 | 32 bit data words |

#### PrefetchSize

| 0  | Memory Read Prefetch Disabled |
|----|-------------------------------|
| 2  | 2 Cache Lines                 |
| 4  | 4 Cache Lines                 |
| 8  | 8 Cache Lines                 |
| 10 | 16 Cache Lines                |

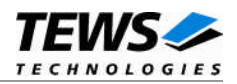

#### 3.4.3.3 IPAC Slot Settings

This block is started with the keyword \**Slot* and followed by 13 lines of parameters. See the example with the delivered default values for IPAC Slot 0 and the parameter value description below.

#### **Example:**

| *Slot    |   |                       |
|----------|---|-----------------------|
| 0000001  | # | SlotEnable            |
|          |   |                       |
| 00006080 | # | VmeIdAddress          |
| 0000080  | # | VmeIdSpaceSize        |
| 0000001  | # | VmeIdSpaceWindow      |
|          |   |                       |
| 00006000 | # | VmeIoSpaceAddress     |
| 0000080  | # | VmeIoSpaceSize        |
| 0000001  | # | VmeIoSpaceWindow      |
|          |   |                       |
| 00D0000  | # | VmeMemSpaceAddress    |
| 00040000 | # | VmeMemSpaceSize       |
| 0000002  | # | VmeMemSpaceWindow     |
|          |   |                       |
| 0A000000 | # | BaseInterruptVector   |
| 0000001  | # | Int0VmeInterruptLevel |
| 0000002  | # | IntlVmeInterruptLevel |

#### **Parameters**

All values are specified as hex values. The parameters mainly depend on the used VME carrier board and its configuration; please have a look to the VME Carrier manual to find the matching values.

SlotEnable

| 0 | disable IPAC slot |
|---|-------------------|
| 1 | enabled IPAC slot |

VmeIdSpaceAddress

Specifies the absolute VMEbus address where the ID space of the IPAC can be found.

#### VmeIdSpaceSize

Specifies the size of the ID space in bytes.

#### VmeIdSpaceWindow

Specifies the VME master window that is used for the ID space. Allowed values are 1...8.

#### VmeloSpaceAddress

Specifies the absolute VMEbus address where the I/O space of the IPAC can be found.

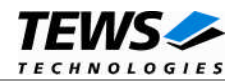

#### VmeIoSpaceSize

Specifies the size of the I/O space in bytes.

#### VmeIoSpaceWindow

Specifies the VME master window that is used for the I/O space. Allowed values are 1...8.

#### VmeMemSpaceAddress

Specifies the absolute VMEbus address where the memory space of the IPAC can be found.

#### VmeMemSpaceSize

Specifies the size of the memory space in bytes.

#### VmeMemSpaceWindow

Specifies the VME master window that is used for the memory space. Allowed values are 1...8.

#### **BaseInterruptVector**

Defines a base interrupt vector used for the slot. 8 vectors will be reserved for the slot (BaseInterruptVector .. BaseInterruptVector+7). The vectors must be unique for the system. Valid values are 40h..F8h.

#### Int0VmeInterruptLevel

Specifies the VME interrupt level (1...7) for INT0.

#### Int1VmeInterruptLevel

Specifies the VME interrupt level (1...7) for INT1.

#### 3.4.4 Inserting additional IPAC slots

For adding a new IPAC slot, simply copy one of the IPAC slot setting blocks and modify the parameters matching to the new slot.

After the modification of the configuration file is finished make sure the file is copied to the */etc/IPAC\_CARRIER* directory to use these settings.

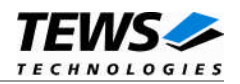

# 4 Appendix

### 4.1 Enumeration of IPAC slots

The IPAC slots are used in the same direction as they are recognized on the bus or in the configuration file. This direction depends on the list of the carrier port drivers specified in the carrier port driver list and is inverted. Next point is the PCI search direction of the QNX-Neutrino. And at last the enumeration on a carrier is always from starting at slot A up to the last slot or the enumeration in the configuration. All empty slots will not be counted.

### 4.2 Customer IPAC Carrier Support

If your IPAC carrier isn't supported by the carrier port drivers on the distribution diskette and your carrier board is a PCI bus carrier please contact TEWS TECHNOLOGIES.

Usually we will implement the carrier port driver without any charge.

### 4.3 IPAC Port Driver Support

All used IPAC port drivers must match to the IPAC carrier driver concept of TEWS TECHNOLOGIES.

If your IPAC isn't supported for this IPAC carrier driver please contact TEWS TECHNOLOGIES.